## Anleitung für die Registrierung des TBN Onlinekundenportal

1. Aufruf der Internetseite: <u>https://portal.zv-tbn.de</u>. Anschließend die Schlachtfläche "Zugang mit Einladungscode aktivieren" anklicken (vgl. orange Markierung).

| THEORYEBBAN        | ND THERKÖRPERBEREITIGUNG HO |
|--------------------|-----------------------------|
| Kunder             | nportal                     |
| Benutzername *     |                             |
| Passwort *         | 0                           |
| Angemeldet bleiben |                             |
| Anme               | lden                        |
| Zugang mit Einladu | ngscode aktivieren          |
| Passwort           | vergessen                   |

2. Hier die Kundennummer und den übermittelten Einladungscode eintragen und die Schaltfläche "Weiter" anklicken.

| Kundennummer "   |
|------------------|
|                  |
| Einladungscode * |
| Weiter           |
| Zurück           |
|                  |

## Anleitung für die Registrierung des TBN Onlinekundenportal

 Nun bitte vollständig die Daten des Benutzers eintragen und die Schlachtfläche "Zugang aktivieren" anklicken.

| Fa                           | ast geschafft                                       |
|------------------------------|-----------------------------------------------------|
| Bitte trage                  | n Sie ihre persönlichen Daten ein.                  |
| Sie erhalten                 | im Anschluss eine E-Mail mit ihren<br>Zugangsdaten. |
| E <mark>-</mark> Mail-Adress | Se *                                                |
| Anrede *                     | 🔿 Frau 🔿 Herr                                       |
| Vorname *                    |                                                     |
| Nachname •                   |                                                     |
| Telefonnumm                  | ner                                                 |
|                              | Zugang aktivieren                                   |
|                              | Zurück                                              |

4. In der Folge erhalten einen Hinweis, dass der Zugang erfolgreich aktiviert wurde (vgl. Bild) und per E-Mail Ihre Zugangsdaten (an die E-Mail-Adresse, die vorher vom Benutzer angegeben wurde) übermittelt.

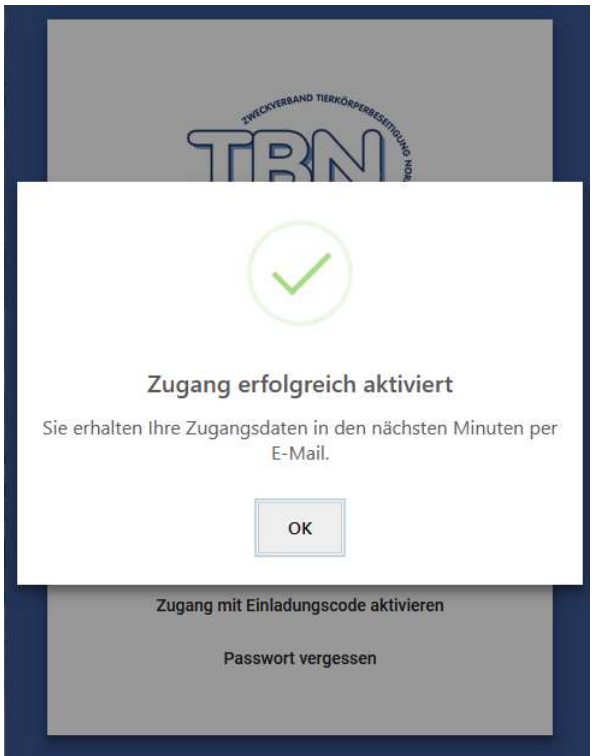

 Betreff: Ihre Zugangsdaten

 Hallo Max Mustermann,

 willkommen im Kundenportal des Zweckverbandes TBN.

 Sie können sich mit folgenden Zugangsdaten anmelden:

 Benutzername:

 <Ihre Kundennummer>

 Passwort:

 <Einwegpasswort>

 https://portal.zv-tbn.de

 Ihr Zweckverband TBN

## Anleitung für die Registrierung des TBN Onlinekundenportal

5. Ab sofort können Sie sich unter https://portal.zv-tbn.de mit den übermittelten Zugangsdaten (Benutzername und Passwort) in Ihrem persönlichen Kundenportal anmelden und werden aufgefordert ein neues, eigenes Passwort zu vergeben.

|                                      | Bitte wählen Sie ein neues Passwort               |
|--------------------------------------|---------------------------------------------------|
|                                      | Neues Passwort *                                  |
|                                      | Neues Passwort bestätigen *                       |
| Kundenportal Benutzername *          | PASSWORT SPEICHERN                                |
| Passwort *                           | ANMELDUNG                                         |
| Angemeldet bleiben                   |                                                   |
| Zugang mit Einladungscode aktivieren | Online Anmeldung                                  |
|                                      | Melden Sie uns Tierkörper und Schlachtabfälle zur |

6. Abschließend sind noch die Allgemeinen Geschäftsbedingungen und die Datenschutzbestimmungen des Zweckverbandes TBN zu akzeptieren. Dies erfolgt durch Setzen der Haken. Erst wenn beide Haken gesetzt sind, wird der Button "AKZEPTIEREN" aktiv.

Im Anschluss steht Ihnen der Self-Service des Kundenportals zur Verfügung.

Achtung: Zu Beginn der Testphase stehen die endgültigen Datenschutzbestimmungen noch nicht zur Verfügung. Diese werden im Laufe des Monats Juli 2021 hinzugefügt. Sobald dies geschehen ist bzw. sich zukünftig etwas an den AGB, der Entgeltliste oder den Datenschutzbestimmungen ändert, erfolgt eine erneute Aufforderung zur Akzeptanz der AGB und Datenschutzbestimmungen.

Bitte Allgemeine Geschäftsbedingungen (AGB) und Datenschutzbestimmungen akzeptieren

| Die aktuellen Allgemeinen Geschäftsbedingungen (AGB) sowie die zugehöige Entgeltliste finden Sie <u>hier</u> .<br>Die derzeitigen Datenschutzbestimmungen des Zweckverbandes TBN finden Sie <u>hier</u> . |
|----------------------------------------------------------------------------------------------------|
| <ul> <li>Ich akzeptiere die Allgemeine Geschäftsbedingungen (AGB)</li> <li>Ich akzeptiere die Datenschutzbestimmungen</li> <li>AKZEPTIEREN ABLEHNEN</li> </ul>                                            |